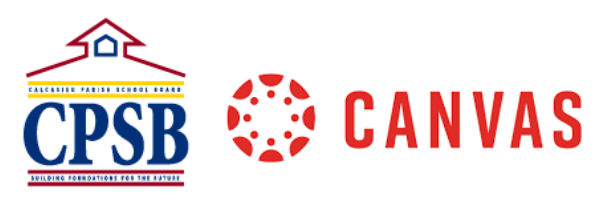

## Importing Sandbox Course Content to Live JCampus Courses

After creating content within your Sandbox, you will want to import that content into your live/published JCampus created course. The instructions below will guide you through importing content from your Sandbox to your JCampus course so that students can access the content.

| 1. Go to Canvas: https://www.cpsb.org/canvas.                                                                                                    |                                                                                                    |
|----------------------------------------------------------------------------------------------------|----------------------------------------------------------------------------------------------------|
| 2. Click on your live/published course where you want to import content.                                                                                                    |                                                                                                    |
| 3. From the Home tab, click Import Existing<br>Content.                                                                                                    | Course Status   O Unpublished   Publish   Import Existing Content   Import from Commons   O Choose Home Page   Im View Course Stream   Im New Analytics   New Analytics   View Course Notifications   Coming Up   I View Calendar   Nothing for the next week                                                                                                    |
| <ol> <li>Next to Content Type, click the drop-down<br/>menu and select Copy a Canvas Course.</li> </ol>                                                                                                    | Import Content         Select One         Copy a Carwas Course         Carwas Course         Carwas Course         Carwas Course         Copy a Carwas Course         Convos Course         Convos Course         Convos Course         Conmon Cartridge 1.x Package         D2L export zip format         Blackboard Vista/CE, WebCT 6+ Course         Common Cartridge 1.x Package         D2L export zip format         Moodle 1.9/2.x         QTI .zip file                                                                                                    |
| <ul> <li>5. Next to Search for a course, click the drop-down menu and select the course you would like to copy content from.</li> <li>Note: You are copying the content from your Sandbox course.</li> </ul> | Search for a course     Select a course     or     Course name       Select a course     Default Term<br>Arissis Simple Course<br>Content     Arissis Simple Course<br>Course Course<br>Course Cours |

| 6 Click All Content and then click Import                                                                                            |                                                                                                |
|----------------------------------------------------------------------------------------------------|------------------------------------------------------------------------------------------------|
|                                                                                                    | Content <ul> <li>All content</li> <li>Select specific content</li> </ul>                       |
|                                                                                                    | Options Import assessment content as New Quizzes (?) Adjust events and due dates Cancel Import |
| <ol> <li>Under Current Jobs, it will show that the import<br/>has been queued.</li> </ol>                                            | Course Copy Sandbox - Anissa Fontenot Aug 17 at 12:27pm                                        |
| <ol> <li>Once the Course Copy shows completed,<br/>review your course to make sure the content<br/>imported successfully.</li> </ol> | Course Copy Sandbox - Anissa Fontenot Aug 17 at 12:27pm Completed                              |